## INSTRUKCJA **TYLKO** DLA UCZESTNIKÓW, KTÓRZY ZAŁOŻYLI KONTO W SERWISIE UCZESTNIKA A OBECNIE NIE MOGĄ SIĘ ZALOGOWAĆ W SERWISIE UCZESTNIKA NA NASZEJ NOWEJ STRONIE INTERNETOWEJ

INSTRUKCJA POTWIERDZENIA DOTYCHCZASOWEGO HASŁA

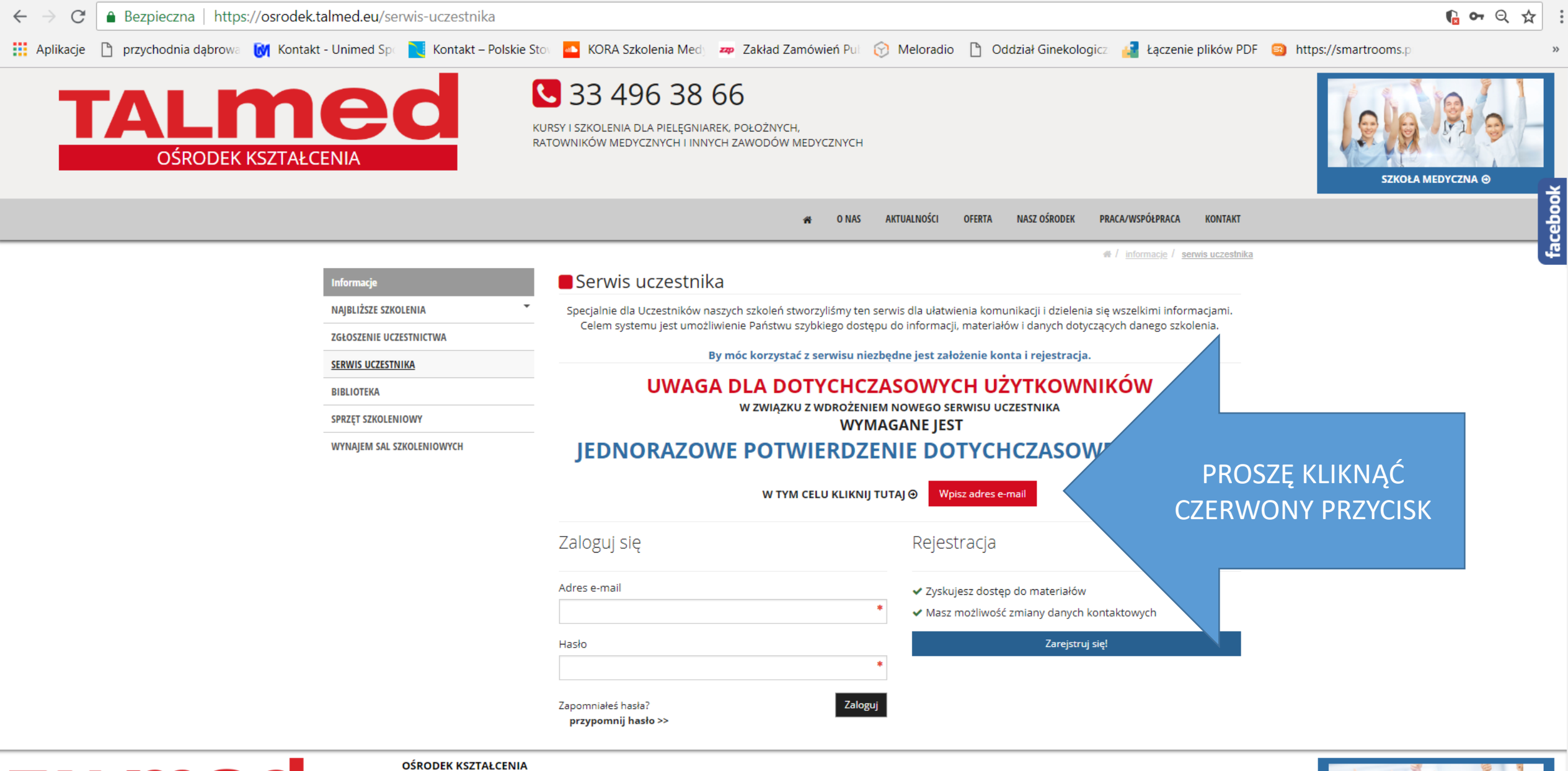

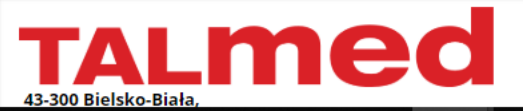

tel: 33 496 38 66 mob: 601 440 693

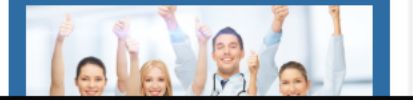

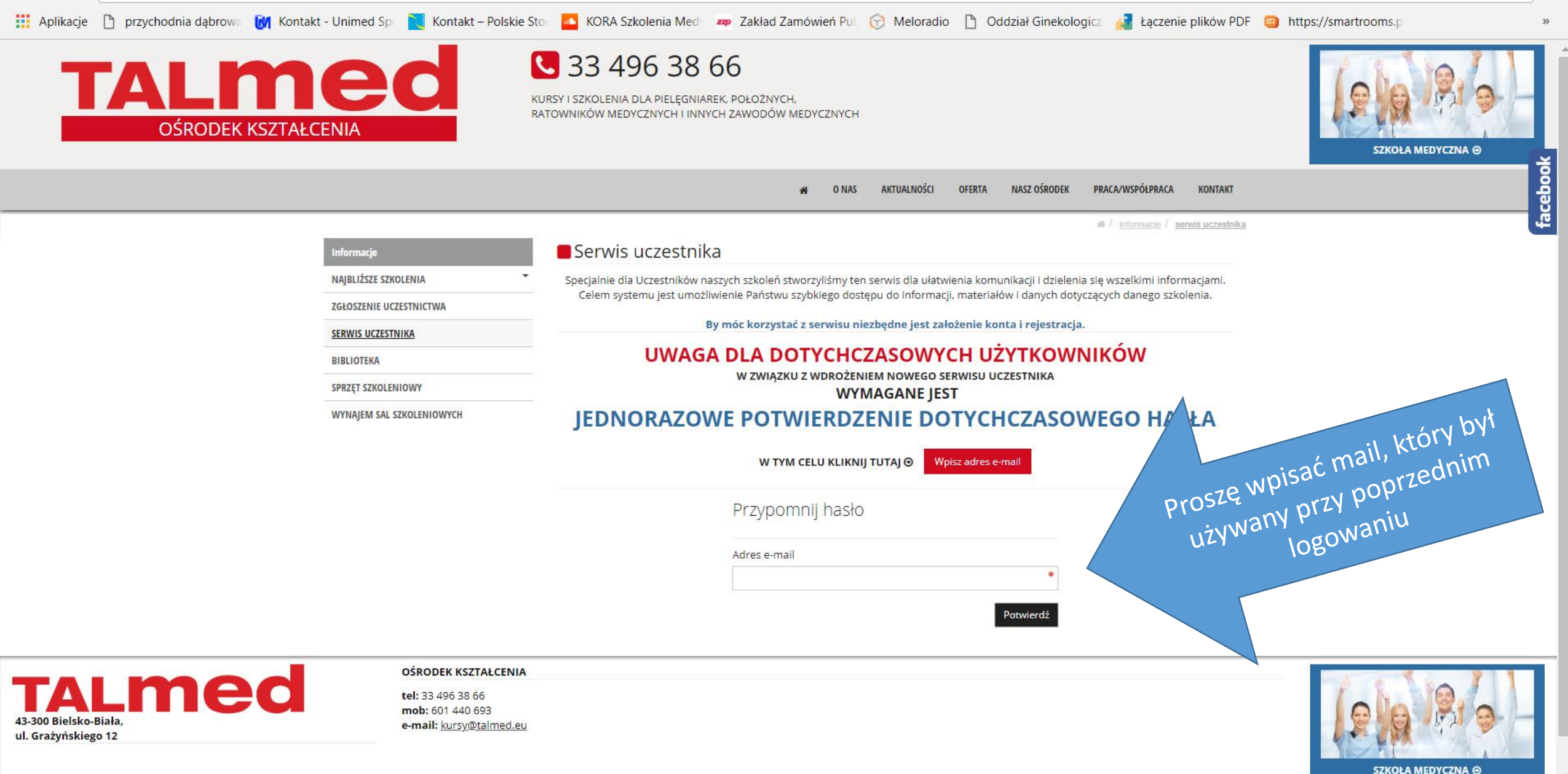

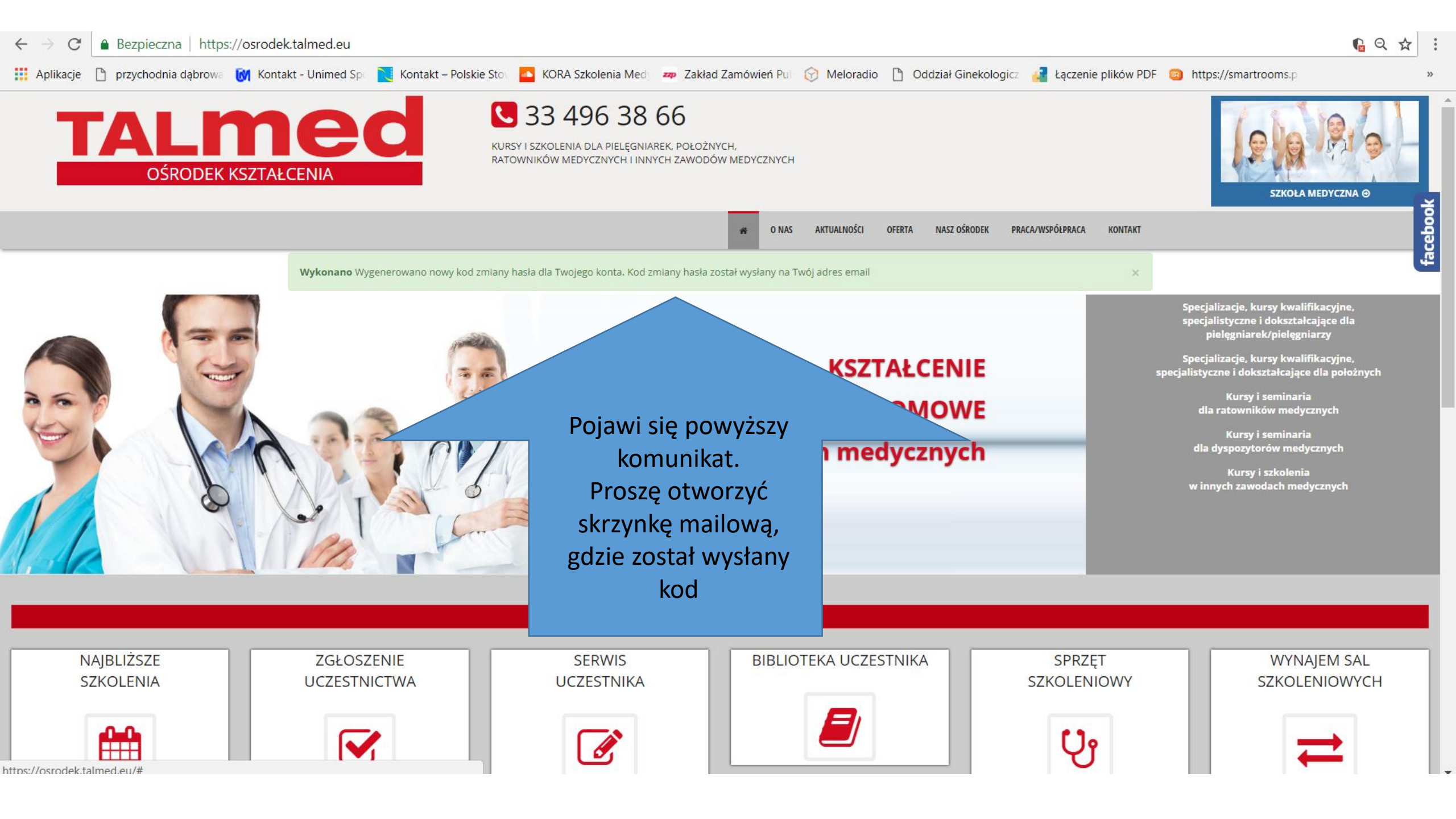

| N 🖬 🗧                          | ত ↑ ↓ ⇒                                                                       | Przypomnienie hasła - Wiadc                        |
|--------------------------------|-------------------------------------------------------------------------------|----------------------------------------------------|
| PLIK WI                        | ADOMOŚĆ                                                                       |                                                    |
|                                | wt. 21.08.2018 15:30                                                          |                                                    |
|                                | Ośrodek TALMED <rejestracja@tal< td=""><td>med.eu&gt;</td></rejestracja@tal<> | med.eu>                                            |
|                                | Przypomnienie hasła                                                           |                                                    |
| Do ewelina.wasz                | ak@talmed.eu                                                                  |                                                    |
| <ol> <li>W przypadk</li> </ol> | u problemów ze sposobem wyświetlania tej wiadomości kliknij                   | tutaj, aby wyświetlić ją w przeglądarce sieci web. |
|                                |                                                                               |                                                    |
|                                |                                                                               |                                                    |
|                                |                                                                               |                                                    |
|                                |                                                                               |                                                    |
| Temat: P                       | rzypomnienie hasła                                                            |                                                    |
| Witai Ewelin                   | a Waszak                                                                      |                                                    |
| System wyo                     | ygenerował unikalny kod do zmiany hasła Twojego k                             | W mailu podany bedzie jednorazowa                  |
| Zmień hasło                    | tutaj                                                                         | kod                                                |
|                                |                                                                               | NOU,                                               |
|                                |                                                                               | Proszę kliknąć w link                              |
| Zapraszamy n                   | Zmień hasło tutai                                                             |                                                    |
|                                |                                                                               |                                                    |
|                                |                                                                               |                                                    |

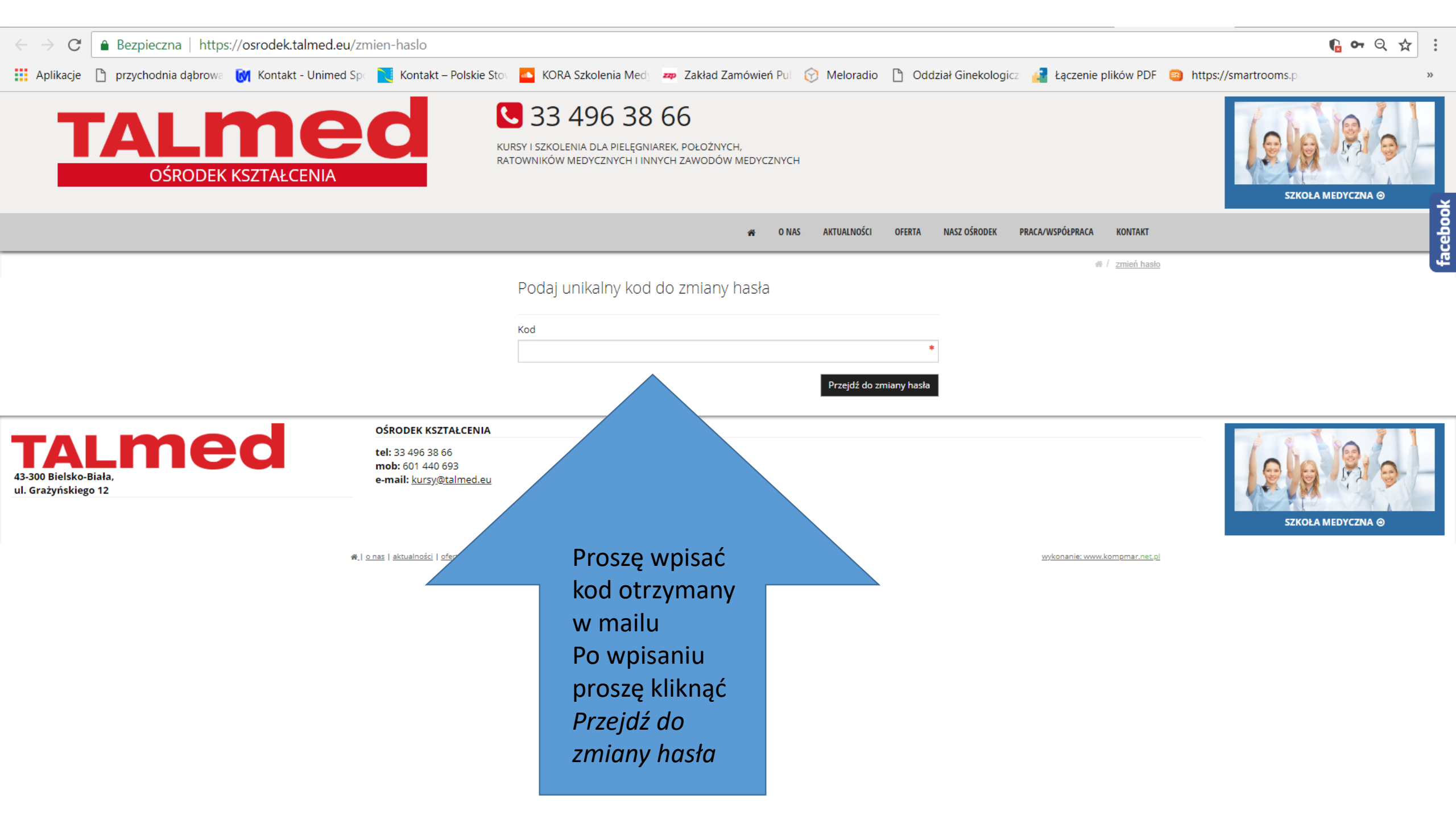

| $\leftrightarrow \ \ni \ G$                                                                                              | Bezpieczna https://osrodek.talmed.eu                                                                          | /zmien-haslo                                                                 |                                                                        |                                              |                          |                               |                               | <b>€ ∽</b> Q ☆ : |
|----------------------------------------------------------------------------------------------------|----------------------------------------------------------------------------------------------------|------------------------------------------------------------------------------|------------------------------------------------------------------------|----------------------------------------------|--------------------------|-------------------------------|-------------------------------|------------------|
| Aplikacje                                                                                                    | 🗋 przychodnia dąbrowa 🚺 Kontakt - Unimed                                                                      | Spi 📃 Kontakt – Polskie Stov                                                 | KORA Szkolenia Med                                                     | 🚧 Zakład Zamówień Pul 🔗 I                    | Meloradio 🗋 Oddział Gin  | nekologicz 🛛 🛃 Łączenie pliko | ów PDF 🥘 https://smartrooms.p | **               |
| 1                                                                                                    | OŚRODEK KSZTAŁCENIA                                                                                           | KUR<br>RAT                                                                   | 33 496 38<br>RSY I SZKOLENIA DLA PIELĘGNI<br>ROWNIKÓW MEDYCZNYCH I INI | iarek, położnych,<br>nych zawodów medycznych |                          |                               | SZK                           |                  |
|                                                                                                    |                                                                                                    |                                                                              |                                                                        | 🐐 ONAS A                                     | KTUALNOŚCI OFERTA NASZ O | ŚRODEK PRACA/WSPÓŁPRACA K     | ONTAKT                        | e po             |
|                                                                                                    | Pewn                                                                                                    | y unikalny kod do zmiany hasła F                                             | Podaj teraz nowe hasło i ciesz s                                       | się z pełnej funkcjonalności swojego koj     | nta                      |                               | ×                             | 4                |
| Prosz<br>wym<br>ł<br>Oraz                                                                                                | ę teraz wpisać nowe ha<br>nyślone przez Panią/Pana<br>ratwe do zapamiętania<br>proszę kliknąć <i>Zmień ho</i> | sło-<br>a –<br>osło                                                          | Zmień swoje hasło<br>Nowe hasło<br><br>Nowe hasło (powtórz)            |                                              | *<br>*<br>Zmień hasło    | # / <u>zi</u>                 | mień hasło                    |                  |
| 43-300 Bielsko-E<br>ul. Grażyńskiego                                                                                     | <b>Linea</b><br>Biała,<br>D 12                                                                                | KSZTAŁCENIA<br>63 496 38 66<br>601 440 693<br>e-mail: <u>kursy@talmed.eu</u> |                                                                        |                                              |                          |                               | SZK                           | COLA MEDYCZNA @  |
| 🎇 j o nas j aktualności i oferta i nasz ośrodek i praca/współpraca i kontakt i polityka prywatności 2009 - 2018 © TALMED |                                                                                                    |                                                                              |                                                                        |                                              |                          | wykonanie: www.komp           | omar.net.pl                   |                  |

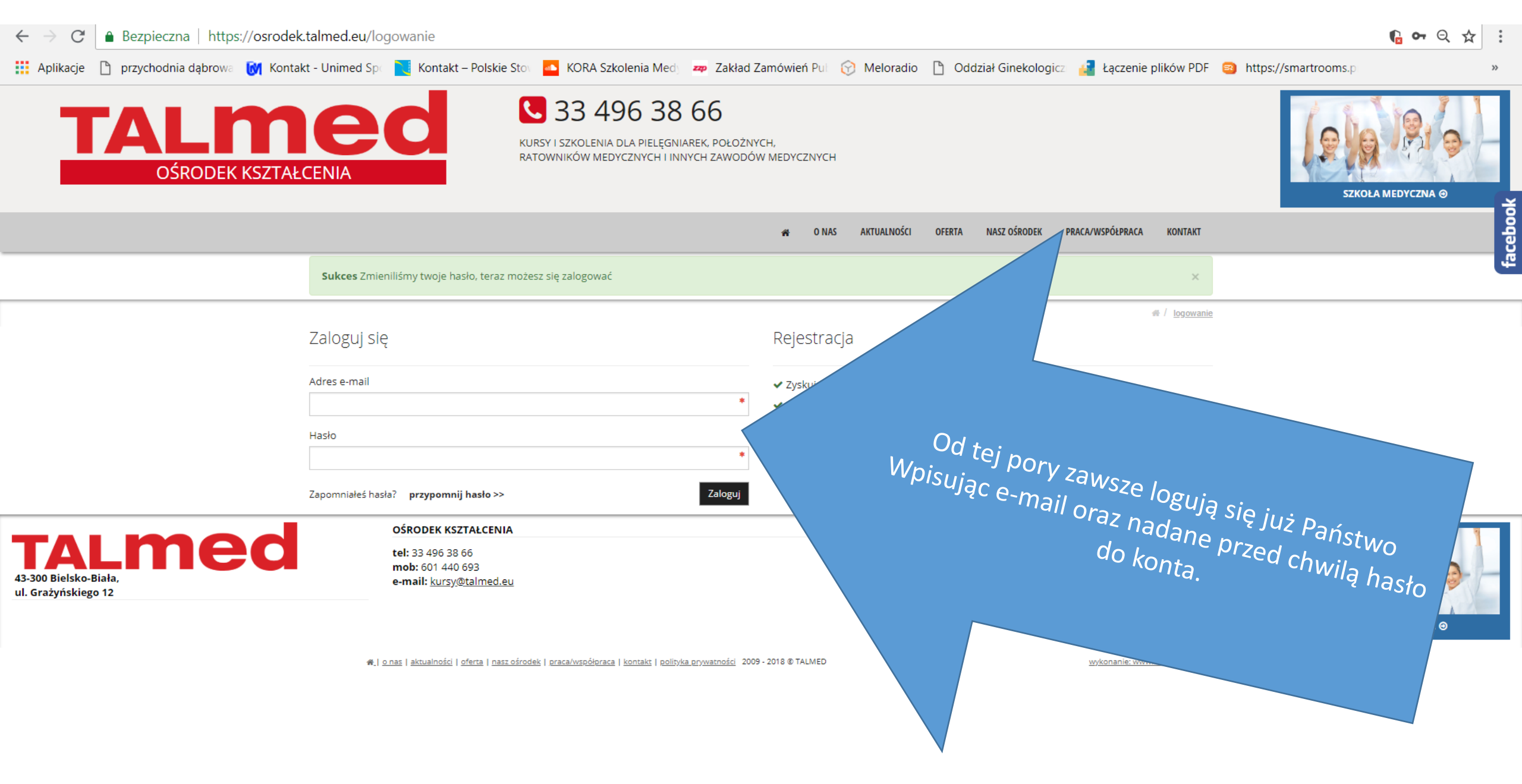